# CompTIA.

■各メニューの利用方法 – History : 受験履歴の確認

「History」メニューでは、以下のことが行えます。

- ・ 認定資格試験受験/\*CE(継続教育)アクティビティ申請履歴の確認\*登録がある場合のみ表示
- ・ 受験可能な試験一覧、配信が終了した試験一覧の確認
- ・ \*CE(継続教育)プログラムの支払い料金の履歴確認 \*登録がある場合のみ表示

### 認定資格試験受験/CE(継続教育)アクティビティ申請履歴の確認

 メニューから「History」をクリックすると、以下のような画面が表示されます。
 「History」では、合否にかかわらず、今まで受験されたことのある CompTIA 認定資格試験の詳細情報 および、CE(継続教育)アクティビティ申請履歴をご確認いただくことができます。

| Exam Catalog   Create other requirer                                                                                                    | ment   CE Maintenance                                                                                                    | Fee Transactions                                                                                                    |                                                                   |                                                                                                    |                                       |                                                                             |
|----------------------------------------------------------------------------------------------------|----------------------------------------------------------------------------------------------------|----------------------------------------------------------------------------------------------------|-------------------------------------------------------------------|----------------------------------------------------------------------------------------------------|---------------------------------------|-----------------------------------------------------------------------------|
| iew your exam history and other certificat                                                                                                    |                                                                                                    |                                                                                                    |                                                                   |                                                                                                    |                                       |                                                                             |
| iew your exam history and other certificat                                                                                                    |                                                                                                    |                                                                                                    |                                                                   |                                                                                                    |                                       |                                                                             |
| Exams                                                                                                    | tion requirements.                                                                                                    |                                                                                                    |                                                                   |                                                                                                    |                                       |                                                                             |
| Exams are imported during regular busi                                                                                                    | ness hours. After comp                                                                                                    | oleting an exam, allow 10 busin                                                                                                    | ess days for it                                                   | to appear h                                                                                                    | ere.                                  |                                                                             |
| 🗘 Code 🔷 Exam                                                                                                    |                                                                                                    | Registratio                                                                                                    | n number                                                          |                                                                                                    | 🔷 Grade                               | 🕂 Date                                                                      |
| SY0-201 Security+ Exam (2008 Edition)                                                                                                    | )                                                                                                    | XXXXXXXXXXXX                                                                                                    |                                                                   |                                                                                                    | Pass                                  | 2010-Oct-18                                                                 |
| N10-004 Network+ Exam (2009 Edition                                                                                                    | )                                                                                                    | XXXXXXXXXXXX                                                                                                    |                                                                   |                                                                                                    | Pass                                  | 2010-Aug-27                                                                 |
| 220-702 A+ Practical Application (2009                                                                                                    | Edition)                                                                                                    | XXXXXXXXXXXX                                                                                                    |                                                                   |                                                                                                    | Pass                                  | 2010-Aug-16                                                                 |
| 220-701 A+ Essentials (2009 Edition)                                                                                                    |                                                                                                    | XXXXXXXXXXX                                                                                                    |                                                                   |                                                                                                    | Pass                                  | 2010-Aug-02                                                                 |
| Continuing education activit<br>Name<br>External Cert: Cisco - CCNA Security<br>External Cert: Cisco - CCNA <b>*</b>                                                                                                    | ties<br>← Activity Compl<br>2011-May-17<br>2011-Apr-21                                                                                                    | letion Date MM/DD/YYYY                                                                                                    | Complete                                                          | <b>⇔Points</b><br>1<br>n/a                                                                                                    | Documentation<br>Download<br>Download | n Language<br>English(English)<br>English(English)                          |
| Continuing education activit<br>Name<br>External Cert: Cisco - CCNA Security<br>External Cert: Cisco - CCNA *<br>The indicated requirement has been i                                                                                                    | ties<br>Cativity Compl<br>2011-May-17<br>2011-Apr-21<br>invalidated.                                                                                           | letion Date MM/DD/YYYY                                                                                                    | Complete                                                          | <mark>⊖ Points</mark><br>1<br>n/a                                                                                                    | Documentation<br>Download<br>Download | n Language<br>English(English)<br>English(English)                          |
| Continuing education activit<br>Name<br>External Cert: Cisco - CCNA Security<br>External Cert: Cisco - CCNA *<br>* The indicated requirement has been i<br>Other requirements<br>Name                                                                                                    | ties<br>Activity Compl<br>2011-May-17<br>2011-Apr-21<br>invalidated.                                                                                           | etion Date MM/DD/YYYY                                                                                                    | Review<br>Complete<br>Complete                                    | Points<br>1<br>n/a<br>pires                                                                                                    | Documentation<br>Download<br>Download | n Language<br>English(English)<br>English(English)<br>Documentation Languag |
| Continuing education activit<br>Name<br>External Cert: Cisco - CCNA Security<br>External Cert: Cisco - CCNA *<br>* The indicated requirement has been i<br>Other requirements<br>Name<br>CE Annual Maintenance Fee (Network+.                                                                                                    | ties<br>Activity Compl<br>2011-May-17<br>2011-Apr-21<br>invalidated.<br>/Security+)                                                                            | etion Date MM/DD/YYYY<br>⇔ Activity Completion Date<br>MM/DD/YYY<br>2011-Apr-21                                                                                                    | Review<br>Complete<br>Complete                                    | Points<br>1<br>n/a<br>pires                                                                                                    | Documentation<br>Download<br>Download | n Language<br>English(English)<br>English(English)<br>Documentation Languag |
| Continuing education activit Name External Cert: Cisco - CCNA Security External Cert: Cisco - CCNA * The indicated requirement has been i Other requirements Name CE Annual Maintenance Fee (Network+, CE Annual Maintenance Fee (Network+,                                                                                                    | ties<br>Activity Compl<br>2011-May-17<br>2011-Apr-21<br>invalidated.<br>/Security+)<br>/Security+)                                                             |                                                                                                    | Review<br>Complete<br>Complete                                    | Points     1     n/a  ppires                                                                                                    | Documentation<br>Download<br>Download | n Language<br>English(English)<br>English(English)<br>Documentation Languag |
| Continuing education activit<br>Name<br>External Cert: Cisco - CCNA Security<br>External Cert: Cisco - CCNA *<br>* The indicated requirement has been i<br>Other requirements<br>Name<br>CE Annual Maintenance Fee (Network+,<br>CE Annual Maintenance Fee (Network+,<br>CE Annual Maintenance Fee (Network+,                                                                                                    | ties<br>Activity Compl<br>2011-May-17<br>2011-Apr-21<br>invalidated.<br>/Security+)<br>/Security+)<br>/Security+)                                              |                                                                                                    | Review<br>Complete<br>Complete                                    | Points     1     n/a  pires     n/                                                                                                    | Documentation<br>Download<br>Download | n Language<br>English(English)<br>English(English)<br>Documentation Languag |
| Continuing education activit<br>Name<br>External Cert: Cisco - CCNA Security<br>External Cert: Cisco - CCNA *<br>* The indicated requirement has been i<br>Other requirements<br>Other requirements<br>Name<br>CE Annual Maintenance Fee (Network+,<br>CE Annual Maintenance Fee (Network+,<br>E Annual Maintenance Fee (Network+,<br>E A | ties<br>Activity Compl<br>2011-May-17<br>2011-Apr-21<br>invalidated.<br>/Security+)<br>/Security+)<br>/Security+)<br>/Security+)<br>Life"A+, Network+, or      | etion Date MM/DD/YYYY                                                                                                    | Review<br>Complete<br>Complete                                    | Points     1     n/a     pires     n/     n/     n/     A-Apr-21     n/                                                                                                    | Documentation<br>Download<br>Download | n Language<br>English(English)<br>English(English)<br>Documentation Languag |
| Continuing education activit<br>Name<br>External Cert: Cisco - CCNA Security<br>External Cert: Cisco - CCNA *<br>* The indicated requirement has been i<br>Other requirements<br>Name<br>CE Annual Maintenance Fee (Network+,<br>CE Annual Maintenance Fee (Network+,<br>E Annual Maintenance Fee (Network+,<br>Enroll into CE for holders of "Good For L<br>Security+<br>Certification agreements                                                                                                    | ties<br>2011-May-17<br>2011-Apr-21<br>invalidated.<br>/Security+)<br>/Security+)<br>/Security+)<br>Life" A+, Network+, or                                      | etion Date MMJDD/YYYY                                                                                                    | Review<br>Complete<br>Complete                                    | Points     1     n/a     n/a     n/a     n/a     n/a     n/a     n/a                                                                                                    | Documentation<br>Download<br>Download | n Language<br>English(English)<br>English(English)<br>Documentation Languag |
| Continuing education activit Anne External Cert: Cisco - CCNA Security External Cert: Cisco - CCNA * The indicated requirement has been i Other requirements Name CE Annual Maintenance Fee (Network+. CE Annual Maintenance Fee (Network+. Enroll into CE for holders of "Good For L Security+ Certification agreements Name                                                                                                    | ties<br>Cativity Compl<br>2011-May-17<br>2011-Apr-21<br>invalidated.<br>/Security+)<br>/Security+)<br>/Security+)<br>/Security+)<br>/Security+)<br>/Security+) | letion Date MMJDD/YYYY<br>Activity Completion Date<br>MMDD/YYYY<br>2011-Apr-21<br>2011-Apr-21<br>2011-Apr-21<br>2011-Apr-21<br>2011-Apr-21<br>2011-Apr-21<br>2011-Apr-21<br>2011-Apr-21 | Review<br>Complete<br>Complete<br>Ex<br>n/a<br>n/a<br>n/a<br>2014 | Points     1     n/a     pires     n/     //     //     //     //     //     //     //     //     //     //     //     //     //     //     //     //     //     //     //     //     //     //     //     //     //     //     //     //     //     //     //     //     //     //     //     //     //     //     //     //     //     //     //     //     //     //     //     //     //     //     //     //     //     //     //     //     //     //     //     //     //     //     //     //     //     //     ///     //     //     //     //     //     //     //     //     //     //     //     //     //     //     //     //     //     //     //     //     //     //     //     //     //     //     //     //     //     //     //     //     //     //     //     //     //     //     //     //     //     //     //     //     //     //     //     //     //     //     //     //     //     //     //     //     //     //     //     //     //     //     //     //     //     //     //     //     //     //     //     //     ///     //     //     //     //     //     //     //     //     //     //     //     //     //     //     //     //     //     //     //     //     //     //     //     //     //     //     //     //     //     //     //     //     //     //     //     //     //     //     //     //     //     //     //     //     //     //     //     //     //     //     //     //     //     //     //     //     //     //     //     //     //     //     //     //     //     //     //     //     //     //     //     //     //     //     //     //     //     //     //     //     //     //     //     //     //     //     //     //     //     //     //     //     //     //     //     //     //     //     //     //     //     //     //     //     //     //     //     //     //     //     //     //     //     //     //     //     //     //     //     //     //     //     //     //     //     //     //     //     //     //     //     //     //     //     //     //     //     ///     ///     ///     ///     ///     ///     ///     // | Documentation<br>Download<br>Download | n Language<br>English(English)<br>English(English)<br>Documentation Languag |

| Code                | : | 試験番号               |
|---------------------|---|--------------------|
| Exam                | : | 試験名称               |
| Registration number | : | レジストレーション番号(登録 ID) |
|                     |   | ※スコアレポートに記載されています。 |
| Grade               | : | 合否                 |
| Date                | : | 受験日                |
|                     |   |                    |

Last update: 6/3/2015

# CompTIA.

#### 受験可能な試験一覧、配信終了試験一覧の確認

 メニュー「History」から、サブメニュー「Exam Catalog」をクリックすると、現在受験可能な試験の一覧、 配信終了の試験一覧が確認できます。※日本語以外の配信も含まれます。
 ※受験可能な全ての言語の試験が一覧になっています。日本語で受験可能な試験については、 CompTIA 日本支局 web サイトをご確認ください。

<Active exams catalog : 受験可能な試験一覧>

| Co             | Advancing the Global IT Industry                                                       | CompTIA Logout<br>SUPPORT |
|----------------|----------------------------------------------------------------------------------------|---------------------------|
| Home   Demo    | graphics   History   Certifications   Continuing Education   Fulfillment   Transcripts |                           |
|                |                                                                                        |                           |
| Exam Catalo    | I Create other requirement   CE Maintenance Fee Transactions                           |                           |
| U.             |                                                                                        |                           |
|                |                                                                                        |                           |
| e exam catalog | provides a list of available and retired exams.                                        |                           |
|                |                                                                                        |                           |
|                |                                                                                        |                           |
| Active exa     | ns catalog                                                                             |                           |
| Code           | Name                                                                                   | Abbreviation              |
| 220            |                                                                                        |                           |
| 220-301        | A+ Linear Core Hardware Exam                                                           |                           |
| 220-302        | A+ Linear OS Technologies Exam                                                         |                           |
| 220-603        | A+ Remote Support Technician                                                           |                           |
| 220-604        | A+ Depot Technician                                                                    |                           |
| 220-611        | A+ Essentials (Arabic)                                                                 |                           |
| 220-612        | A+ IT Technician (Arabic)                                                              |                           |
| 220-701        | A+ Essentials (2009 Edition)                                                           |                           |
| 220-702        | A+ Practical Application (2009 Edition)                                                |                           |
| 225            |                                                                                        |                           |
| 225-030        | CDIA+ Exam                                                                             |                           |
| BR0            |                                                                                        |                           |
| BR0-001        | Security+ (Bridge Exam)                                                                |                           |
| BR0-002        | Network+ (Bridge Exam)                                                                 |                           |
| BR0-003        | A+ Bridge (2009 Edition)                                                               |                           |
|                |                                                                                        |                           |

### <Retired exams catalog : 配信終了試験一覧>

| Group | Series | <ul> <li>Name</li> </ul>                         |
|-------|--------|--------------------------------------------------|
| 220   | 001    | A+ Service Technician Exam (retired 1996)        |
| 220   | 002    | A+ Core Service Technician Exam (retired 8/98)   |
| 220   | 003    | A+ DOS/Microsoft Windows Module (retired 8/98)   |
| 220   | 004    | A+ MAC Module (retired 8/98)                     |
| 220   | 101    | A+ Core Service Technician Exam                  |
| 220   | 102    | A+ DOS/Microsoft Windows Service Technician Exam |
| 220   | 111    | A+ Core Service Technician Exam                  |
| 220   | 112    | A+ DOS/Microsoft Windows Service Technician Exam |
| 220   | 121    | A+ Core Service Technician Exam                  |
| 220   | 122    | A+ DOS/Microsoft Windows Service Technician Exam |
| 220   | 201    | A+ Core Hardware Exam                            |
| 220   | 202    | A+ OS Technologies Exam                          |
| 220   | 221    | A+ Core Hardware Adaptive Exam                   |
| 220   | 222    | A+ OS Technologies Adaptive Exam                 |
| 220   | 231    | A+ Core Hardware Linear Exam                     |
| 220   | 232    | A+ OS Technologies Linear Exam                   |
| 220   | 999    | Exam #220-999                                    |
| 225   | 010    | Certified Document Imaging Architech Exam        |
| 225   | 020    | CDIA+ Certification Exam                         |
| 3G0   | 101    | IT Project Management Core Capabilities          |
| 3G0   | 102    | ERP                                              |
| 3G0   | 103    | E-Business Fundamentals                          |
| CMP   | CEQ    | CTT+ Equivalency Exam                            |
| CMP   | NEQ    | Network+ Equivalency Exam                        |
| CMP   | SEQ    | Server+ Equivalency Exam                         |

# CompTIA.

## CE(継続教育)プログラムの支払い料金の履歴確認

CE(継続教育)プログラムに登録した際の登録費用の履歴が確認できます。 ※CE(継続教育)については、日本支局のウェブサイトよりご確認ください。 http://www.comptia.jp/cont\_recert.html

|                                                | ee transactions |                 |  |
|------------------------------------------------|-----------------|-----------------|--|
| Ecommerce transaction history                  |                 |                 |  |
| em name                                        |                 | Price           |  |
| 2011-Apr-21 - Transaction ID: xxxxxxxxxxxxxxxx |                 |                 |  |
| CE Annual Fee (Network+/Security+)             |                 | \$49.00         |  |
| CE Annual Fee (Network+/Security+)             |                 | \$49.00         |  |
| CE Annual Fee (Network+/Security+)             |                 | \$49.00         |  |
|                                                |                 | Total: \$147.00 |  |
| Other requirement token history                | Takan D         | Dedesmeden      |  |
| omer requirement name                          | Token ID        | Redeemed on     |  |
| nere is no data to display.                    |                 |                 |  |

<Fee transactions : 発生費用詳細の履歴>

| Item name | : | 項目 |
|-----------|---|----|
| Price     | : | 費用 |

<CE token history : 取得単位の履歴> 米国国防総省に所属し、特別コードをお持ちの方のみ表示されます。